عمل الرسومات والمخط بإستخدام ميكروسوفت ف

مركز الاعتماد وض

### عن مايكروسوفت فيزيو

يعتبر برنامج فيزيو من البرامج المفضلة للمصممين لانتاج الرسومات والمخططات

البرنامج يتميز بسهولة الإستخدام والرسم فيه دون تعقيد، مع امكانية ربط الاشكال بعضها تلقائيا لضمان الترا

تختلف النخططات التي يمكن انشاؤها باستخدام البرنامج بين المخططات الهندسية، ومخططات التنظيم للمؤسر ومخططات المباني والتمديدات، والجداول الزمنية، والعديد من المخططات والرسومات

> يمكن تحميل نسخة البرنامج باصدار ٢٠٠٧ من خادم مركز تكنولوجيا المعلومات عبر الرابط 10.249.177.111\Software\Microsoft Product\Visio Pro/

## البدء باستخدام فيزيو

عند تشغيل البرنامج تظهر شاشة البداية التي تظهر فيها الى اليسار ف بالقوالب التي يمكن انشاء رسومات من خلالها مصنفة حسب التخصر (مخططات هندسية، مخططات للاعمال، مخططات تنظيمية، تصميم ....)

عند اختيار احدى الفئات تظهر مجموعة الرسومات التي تندرج تحت معاينة (مثال) لهذا الرسم

يمكن اختيار الرسم المطلوب ثم اختيار وحدة القياس (بالنظام المتري الانش) وانشاء قالب فارغ للرسم

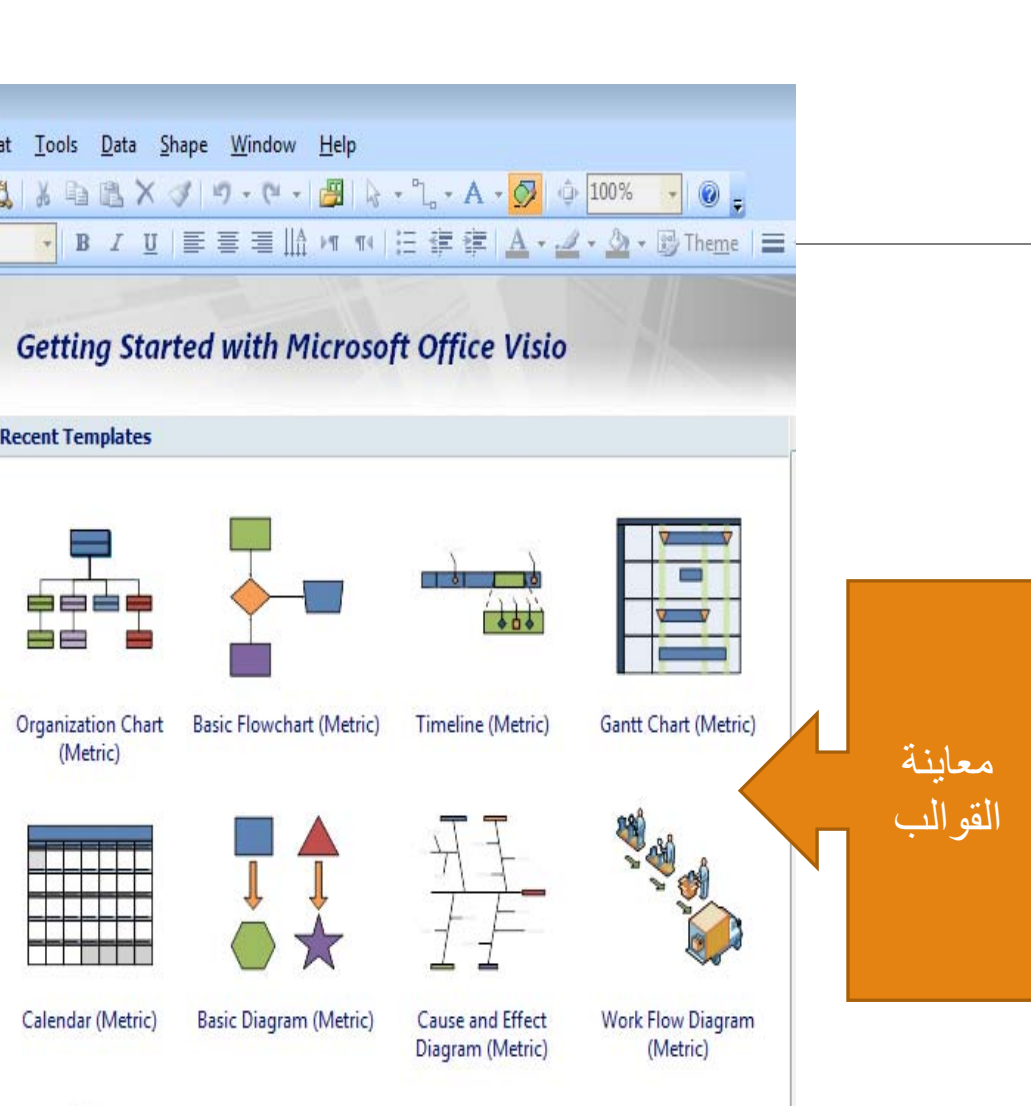

شاشة البداية

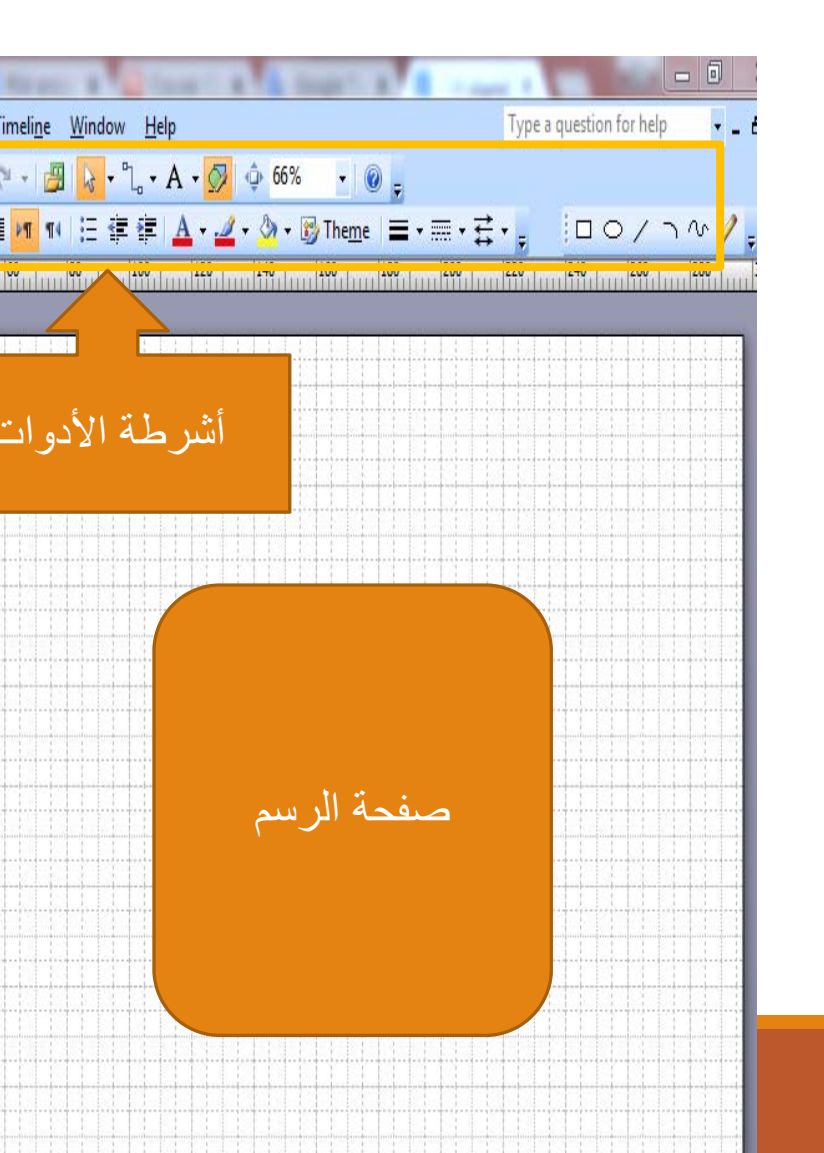

بعد اختيار الفئة والقالب تظهر شاشة الرسم التي تحتوي اشكالا خاصة بالقالب المطلوب انشاؤه

يمكن اختيار الشكل وجره الى صفة الرسم وتعديل خصائصه بالنقر المزدوج عليه يمكن اضافة ملصق اسم (Label) لأي شكل باختيار الشكل والبدء بالكتابة او اضافة صندوق للنص من شريط الادوات (أيقونة مم

# إنشاء الجداول الزمنية Timeline and Scheduling

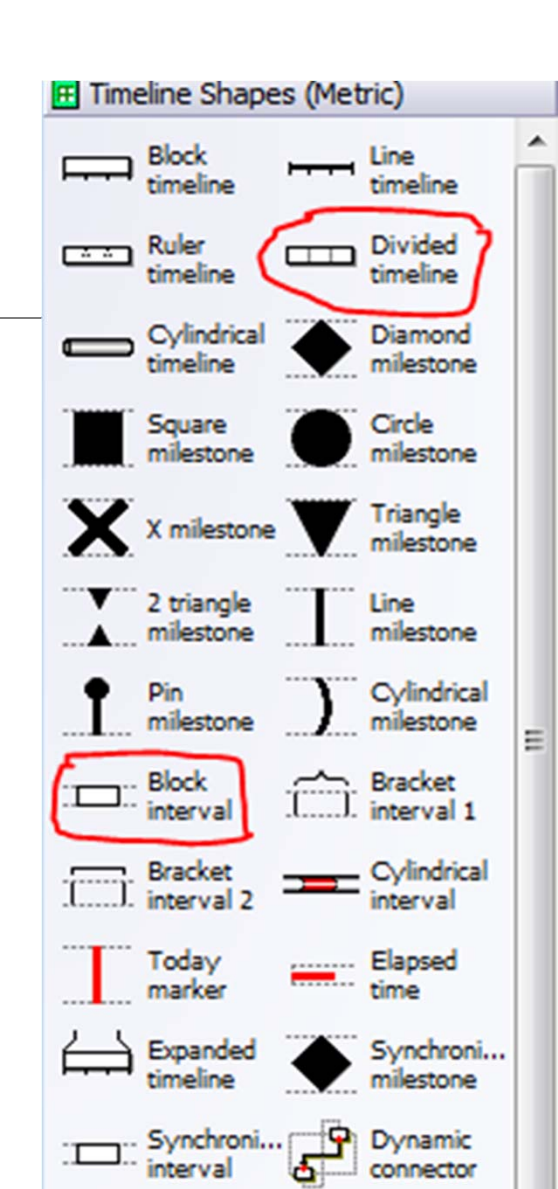

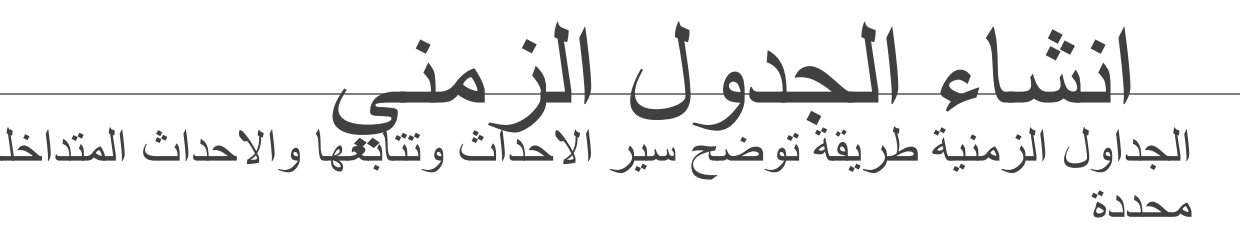

الجداول الزمنية تندرج تحت الفئة Schedule والتي تحتوي على: (ine, Gantt Chart and PERT diagram

يدعم فيزيو خمسة أشكال من الجداول الزمنية ( Ruler, Divided, or ، Cylindrical) والتي يمكن تقسيمها الى فترات زمنية اصغر (nterval) بنفس الاشكال الخمسة سابقة الذكر (يفضل اختيار نفس الشكل للفترات ال لجعل الرسم متناسقا، مثلا: Block Interval نختار Block Interval

| V                                                                            |                                                                                                    |
|------------------------------------------------------------------------------|----------------------------------------------------------------------------------------------------|
|                                                                              | خصائص الجدول الزمني العام                                                                                  |
| <ul> <li>■▼</li> <li>12:00:00 AM</li> <li>■▼</li> <li>12:00:00 AM</li> </ul> | عند اختيار شكل الجدول الزمني وجره الى صفحة<br>الرسم تظهر تلقائيا صندوق الحوار في الشكل المجاور             |
|                                                                              | من خلال هذا الصندوق نحدد تاريخ ووقت ابتداء<br>الجدول وتاريخ ووقت انتهائه                                   |
|                                                                              | يمكن ايضا تحديد الوحدات الزمنية التي سيتم تقسيم<br>الجدول اليها (شهور، سنوات، أيام وحتى ساعات<br>و ثو اني) |
| OK Cancel                                                                    | في حال اردنا التعديل عى هذه الخصائص لاحقا، نقوم<br>باختيار الحدول الزمني والضغط بالزر الإيمن ثم            |

# اضافة أحداث الى الجدول ال

نختار احد الاشكال للاحداث ذات الفترات القصيرة Interval) والتي ستكون جزءاً من الجدول الزمني فوق اي مكان في الجدول الزمني

يظهر صندوق حوار خيارات الفترة الزمنية، نقوم ووقت البداية والنهاية، نص لوصف الفترة الزمنية عيد الفطر) كما يمكن تغيير تنسيق التاريخ

يقوم فيزيو تلقائيا باضفة هذه الفترة الى الجدول الز الزمنى المناسب

| Configure Interval    |                 |        |  |
|-----------------------|-----------------|--------|--|
| <u>S</u> tart date:   | 6/14/2018       |        |  |
| Start <u>ti</u> me:   | 8:00:00 AM      |        |  |
| <u>F</u> inish date:  | 6/18/2018       |        |  |
| Finish ti <u>m</u> e: | 12:00:00 AM     | -      |  |
| Description:          | عطلة عيد الفطر  |        |  |
| <u>D</u> ate format:  | Jul-18          |        |  |
| Example:              | Jun-18 - Jun-18 |        |  |
| 2                     | ОК              | Cancel |  |

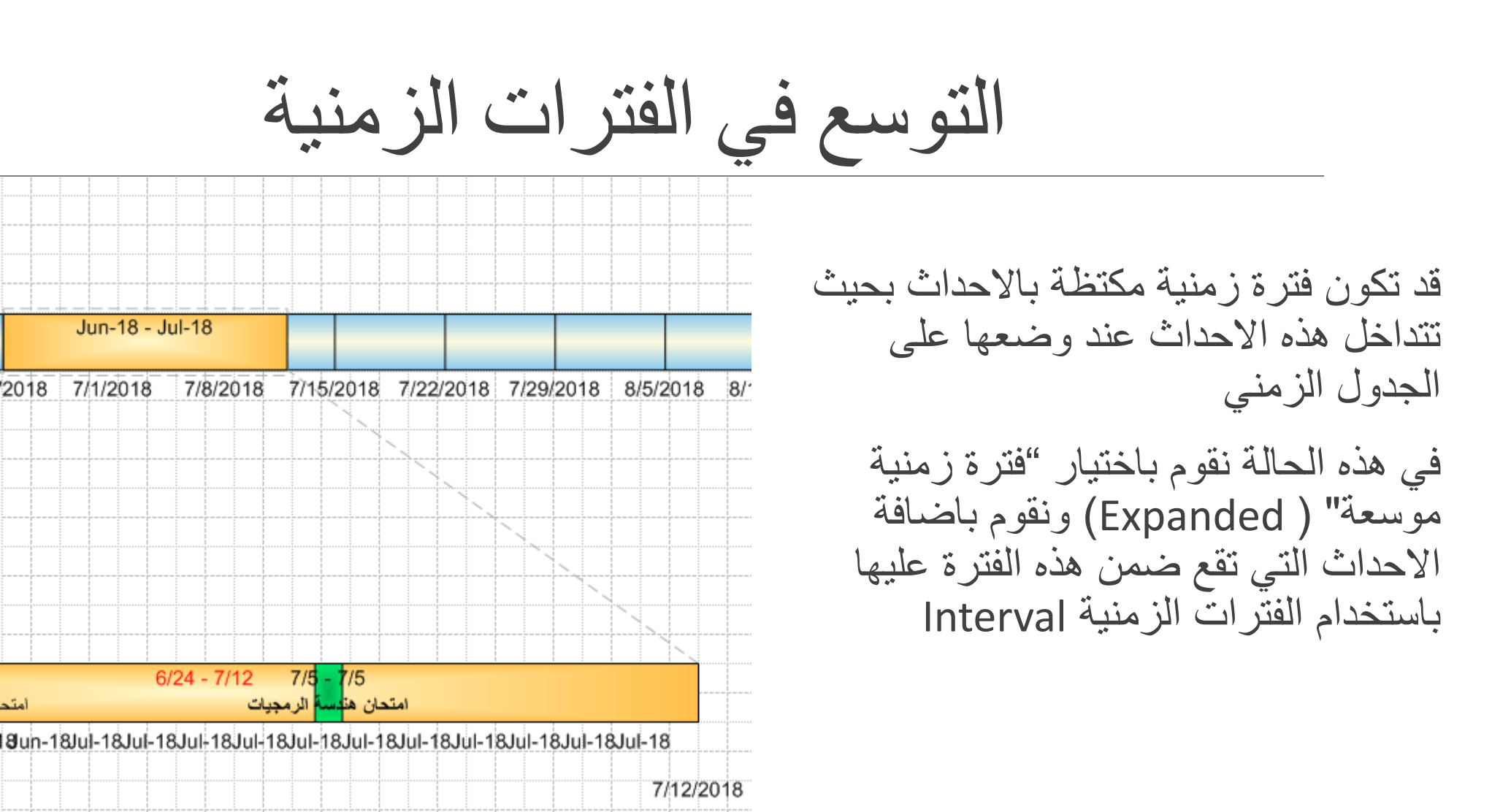

es

يمكن اختيار مجموعة خطوط لجعل الرسم أك سمات (Themes) ج ew من قائمة ew على زر Themes م

الرسم المجاور يوضح اختيار dule Theme المهام

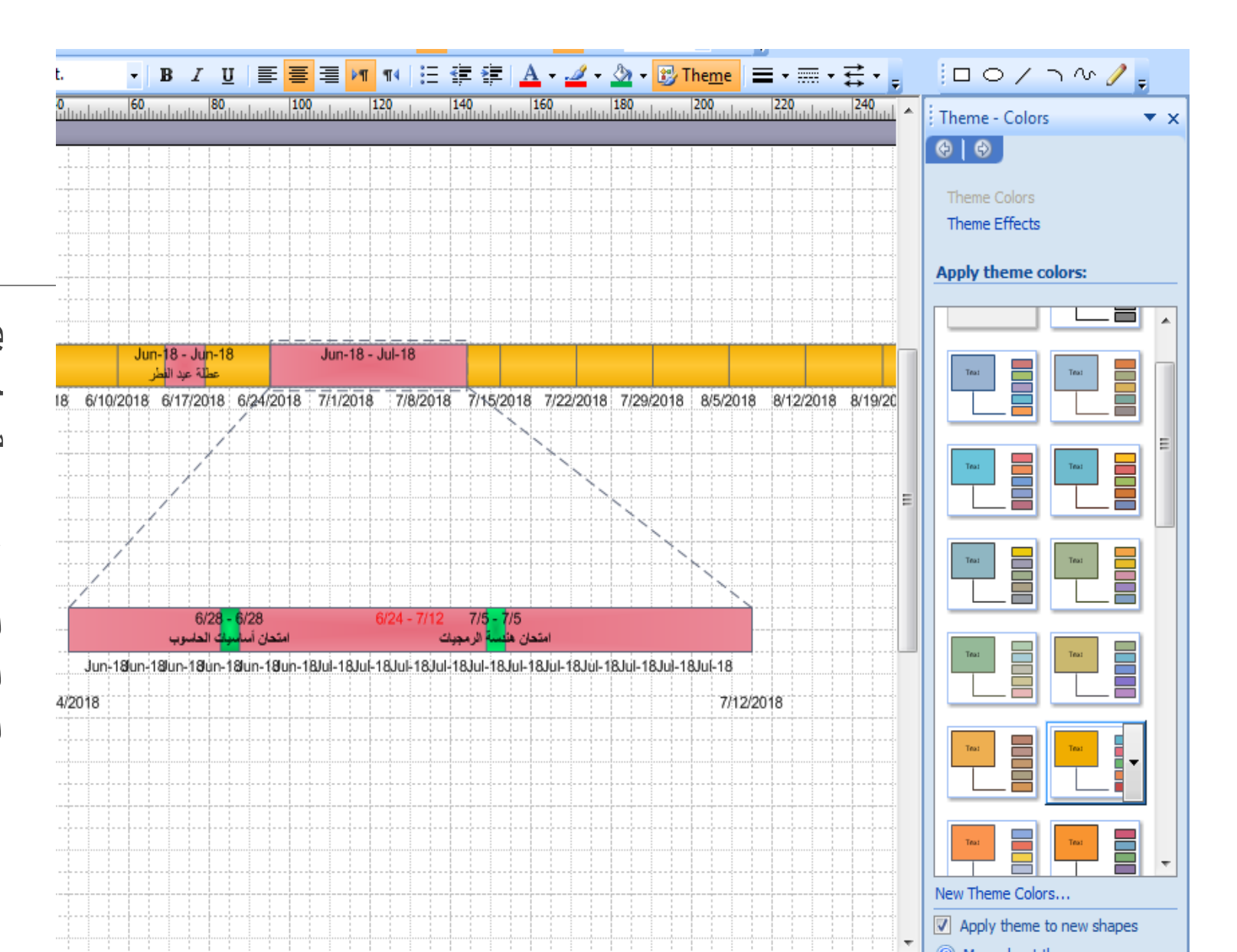

# حفظ الرسومات و

عند حفظ ملف فيزيو يتم تخزينه بامن ويمكن فتحه على اي جهاز موجود م

كما يمكن تصدير الرسم كملف صور امتدادات مثل jpg, png, gif) باختي من صندوق حوار "حفظ باسم" من ف

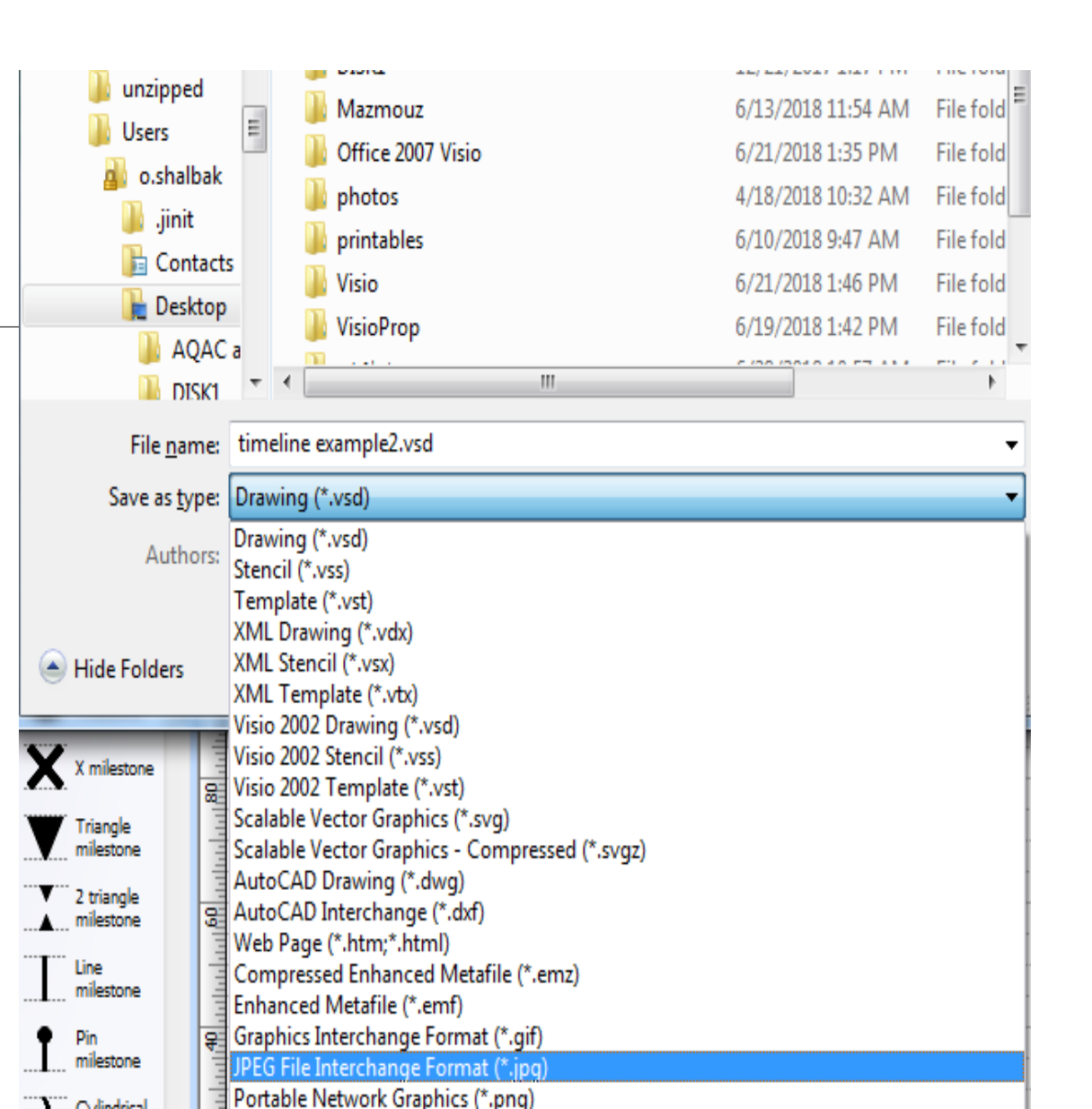

المخططات التنظيمية **Organizational Charts** 

## المخططات التنظيمية الهيكلية ( ganizational ) (Charts)

المخططات التنظيمية الهيكلية هي رسوم بيانية لتوضيح أقسام الشركة أو المؤسسة والعلاقا بين مختلف الأقسام وتوزيع المسؤوليات على سبيل المثال<u>.</u>

قوالب هذه المخططات موجودة ضمن فئة الاعمال Business ضمن الكثير من المخططات

انشاء المخططات الهيكلية الاشكال في المخططات الهيكلية تقسم الي: المدير التنفيذي (Executive): وهو رأس الهرم في المخطط ويتبعه باقى الموظفين المدير (Manager) : قد يكون هو رأس الهرم اذا لم يوجد مدير تنفيذي ويتبعه المستشارون وباقى المواقع الادارية المستشار (Consultant) والمساعد (Assistant) : يتبع المدير ويكون مر تبطا به مباشر ة موقع إداري (Position): أي مستوى من المدراء يناسب المخطط الخاص بالمؤسسة

X

⇒

etric)

الموظفون (Staff): الموظفون من مختلف الدو ائر والذين تبعون لمدير

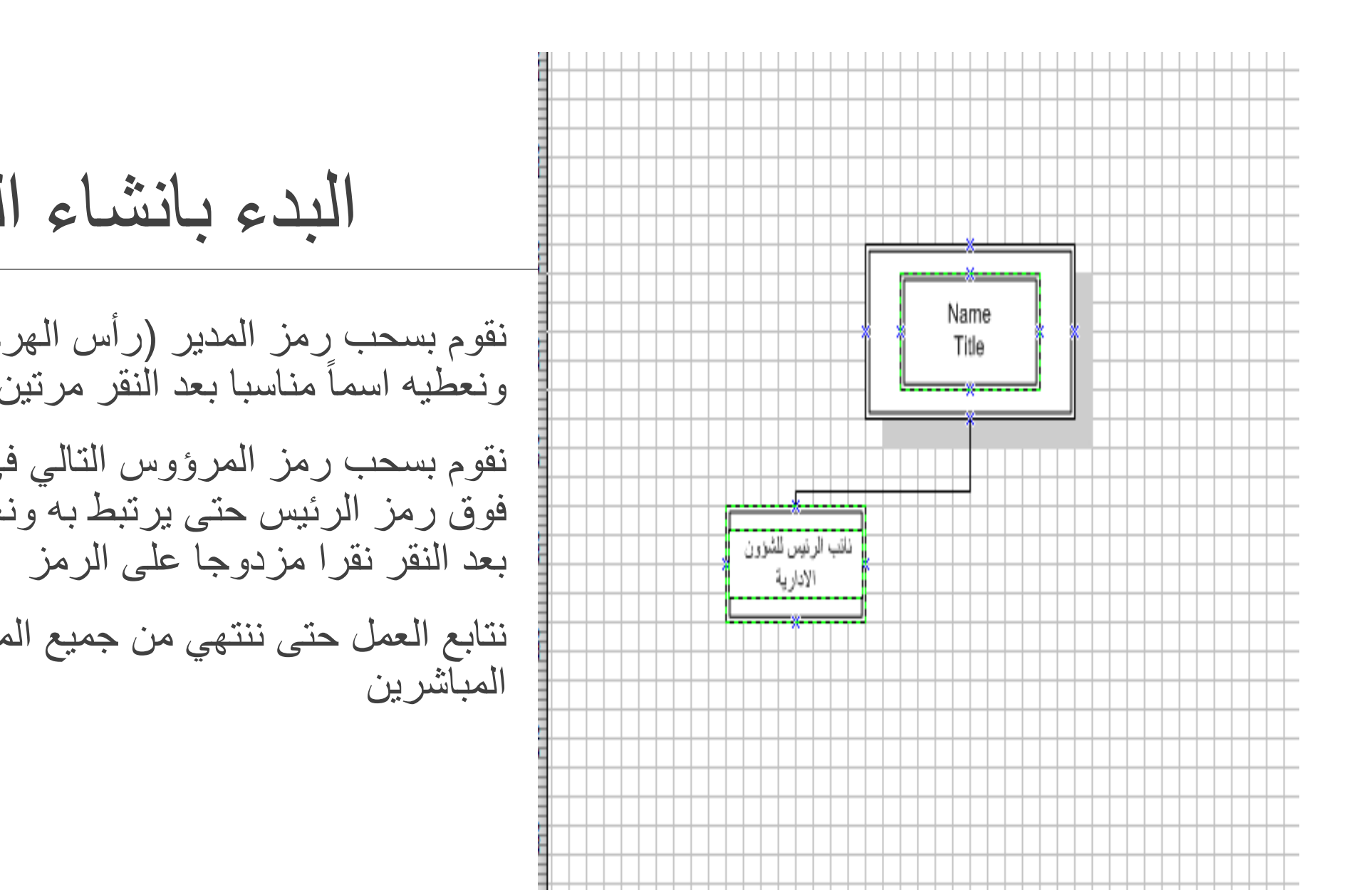

تنظيم الرموز في المخطط قد تكون الرموز في المخطط غير متناسقة من

فد تكون الرموز في المخطط غير متنا. ناحية الحجم والمسافات بينها

لاعادة تنظيمها بشكل تلقائي نستخدم الامر اعادة تنظيم (Re-layout) من شريط الادوات الخاص بالمخطط (حوله مربع احمر في الرسم المجاور)

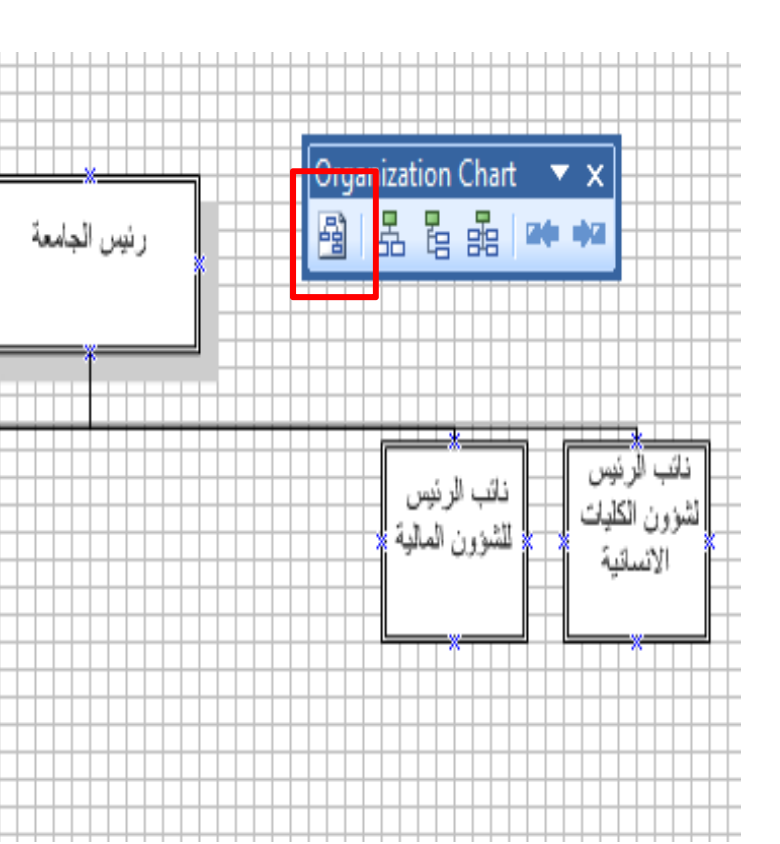

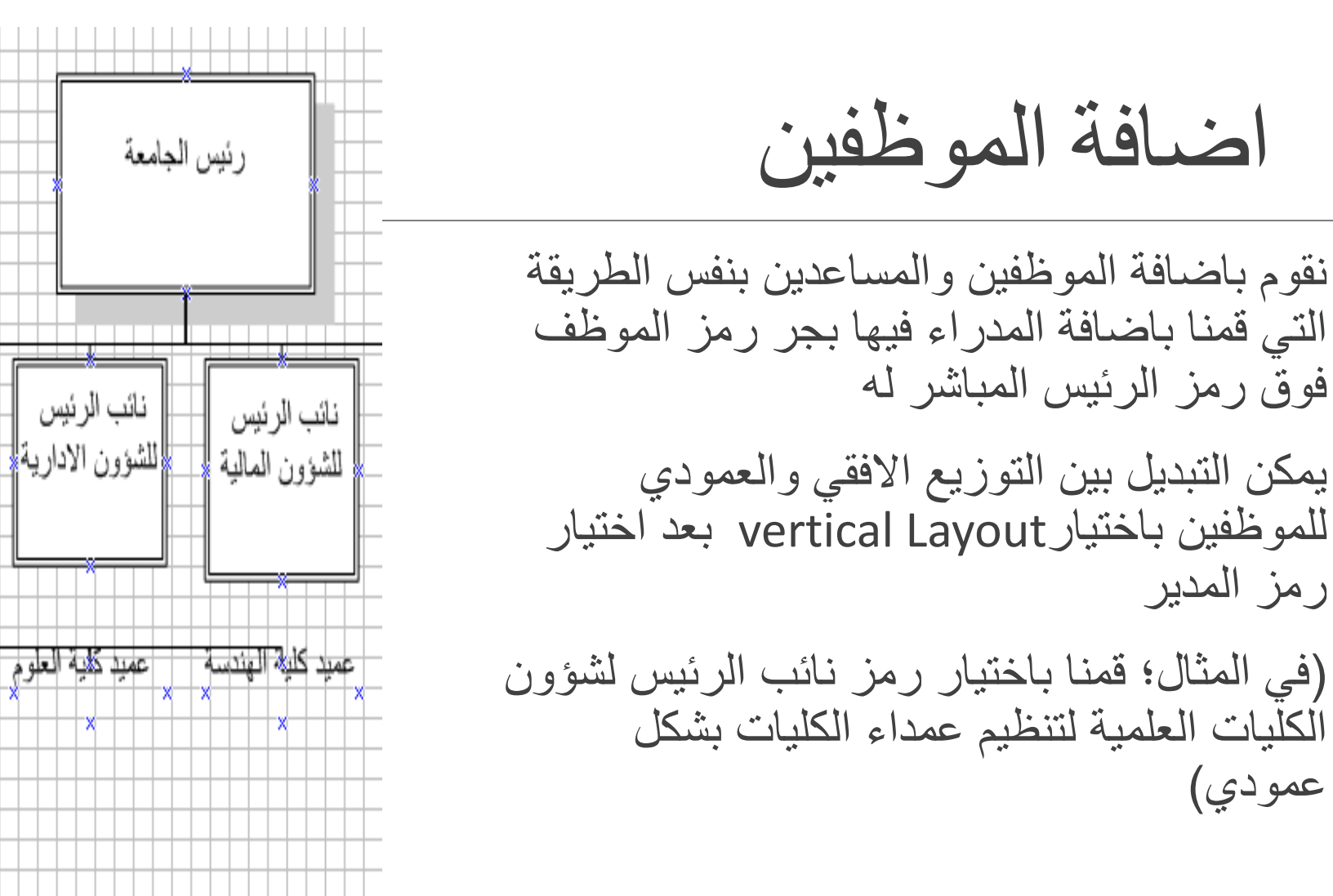

نائب الرئيم

الشؤون الكلي

العلمية

#### اعادة تعيين مكان رموز الد المخطط

قد نضطر لتغيير مكان رمز احد المدراء الذين يند قائمة من الموظفين او المساعدين

نقوم باختيار رمز المدير الذي نود تحريكه ونختار Mover right أو Move Left من من شريط ا الخاص بالمخطط

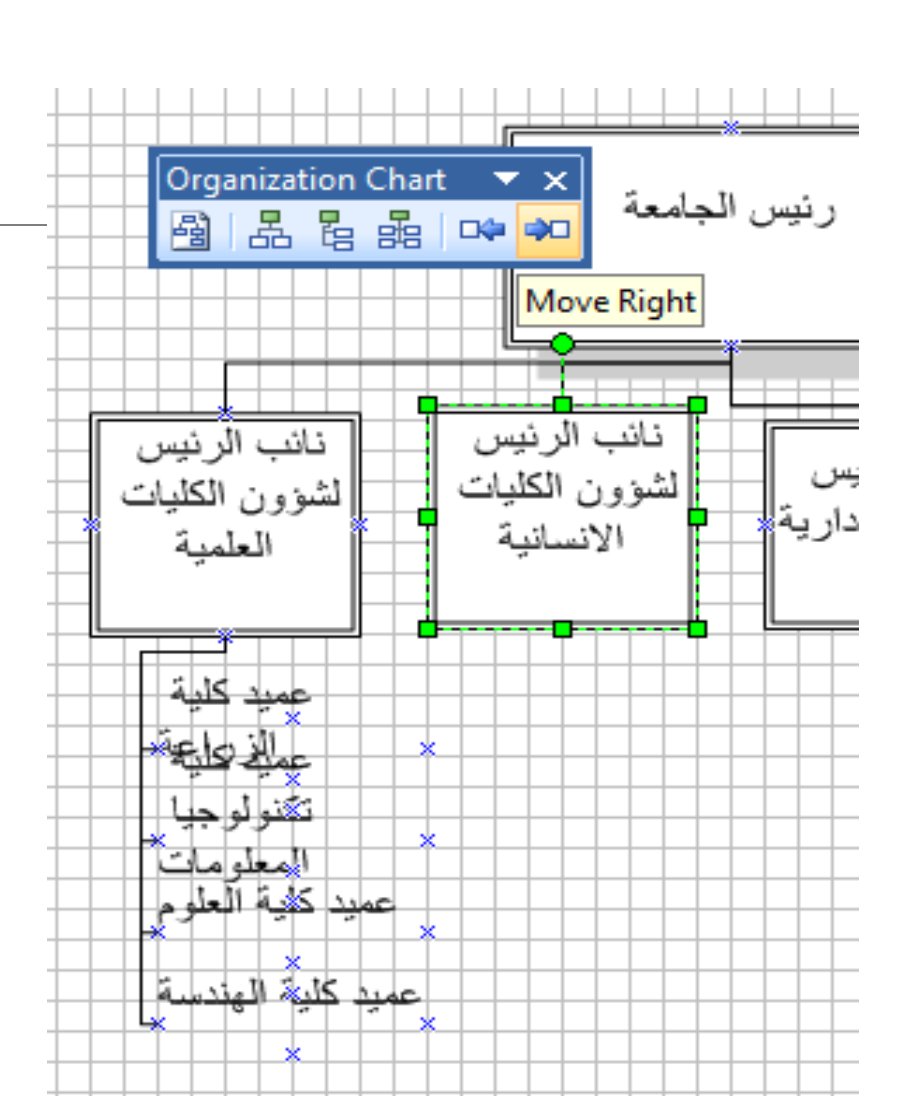

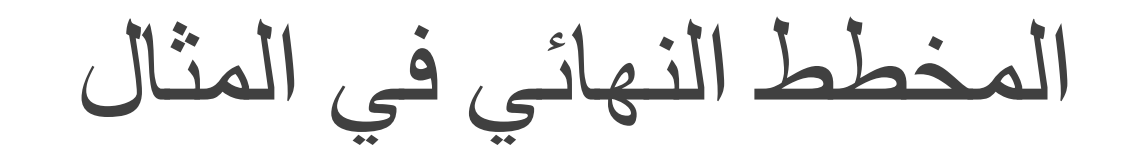

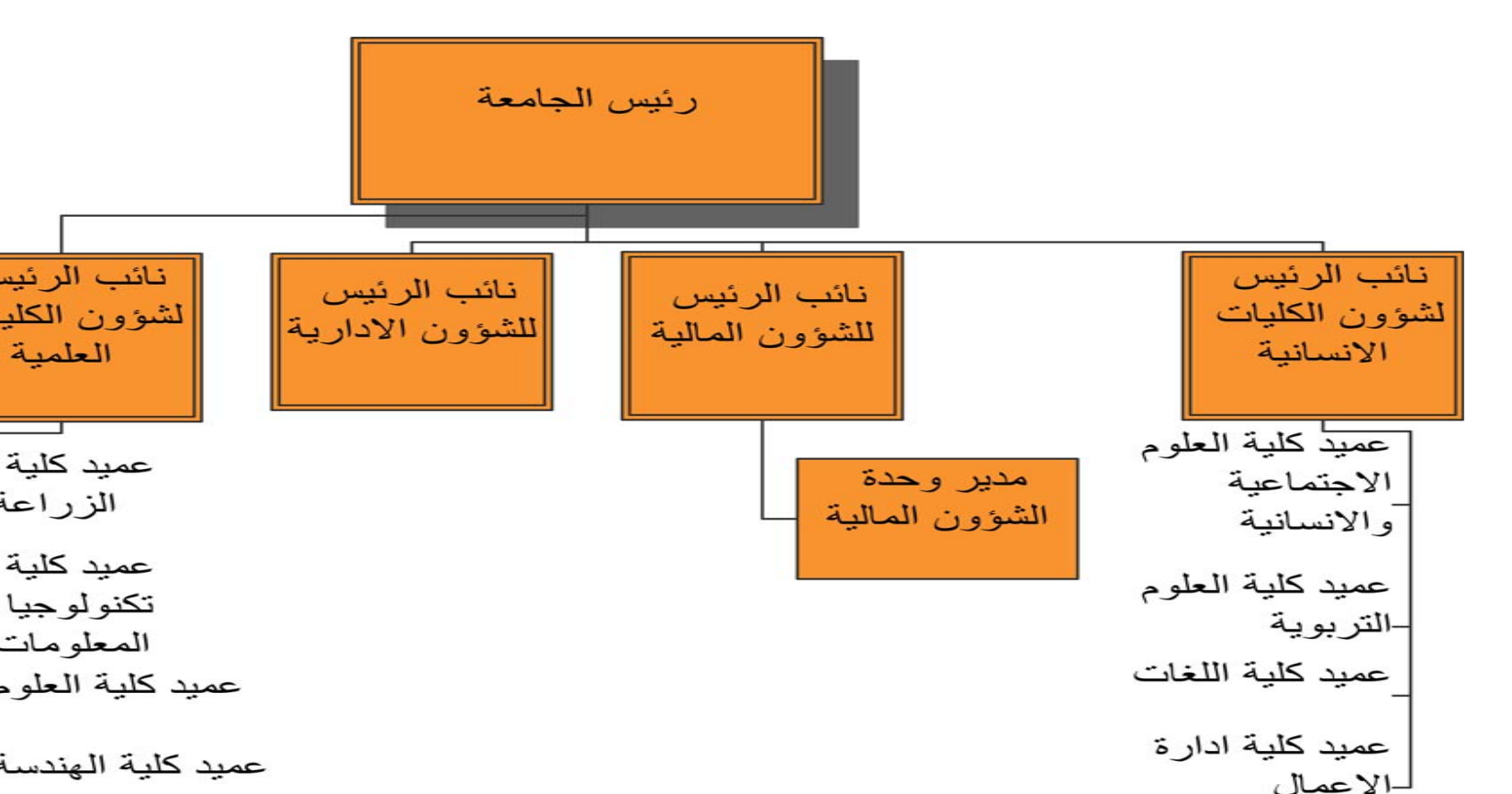

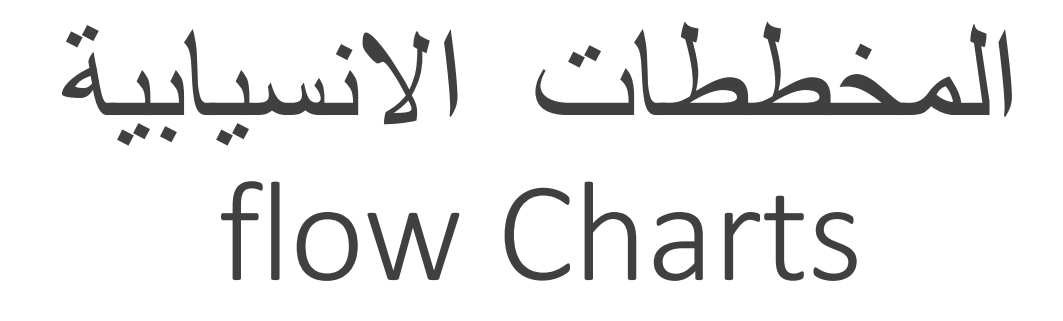

## المخططات الانسيابية (Flow Charts)

لمخططات الانسيابية هي تمثيل بياني يمثل مراحل حل المشكلة من البداية إلى النهاية مع إلا و الأخذ بعين الاعتبار كل الحلول الممكنة.

يجب قبل البدء برسم المخطط تحليل عناصر المسالة من العمليات والمدخلات والمخرجات ا الاشكال الهندسية الاصطلاحية في المخطط الانسيابي مثل المعالجة (Process)

البينات في المدخلات او المخرجات (Data)

والاختيار او الشروط (Selection)

### انشاء المخططات الانسيابية

بعد اختيار الشكل المناسب واضافة اول عملية الى المخطط (ادخال الرقم الجامعي) نقوم بجر الرمز الذي يليه في المخطط (في المثال بيانات) عند المرور بالمؤشر فوق الرمز الاول (عملية ادخال رقم الطالب) تظهر اربعة اسهم زرقاء صغيرة حول الرمز والتي تمكننا من ربطه بالرموز التالية يتم تلقائيا تظليل الرمز التالي (التحقق من رصيد الطالب) للدلالة على انه الاقرب للاتصال عند النقر على السهم الازرق تحت الرمز الاول (العملية) يتم تلقائيا ربط الرمزين معا نكمل مع باقى الرموز بنفس الطريقة

nect to

ahborina

## اضافة الشرط

لاضافة شرط للمخطط نقوم بجر رمز الشرط الى مساحة الرسم وو بالرمز الذي يليه في حال تحقق الشرط (جواب الشرط كان صحيحاً لجعل جواب الشرط ينتقل لمرحلة سابقة (في البرمجة تسمى جمل الا نقوم باختيار رمز اداة الوصل على شريط الأدوات ونختار المكان ا الرمز

لاضافة نص لاسهم انسياب الاحداث نقوم بالنقر نقراً مزدوجاً على ا بطباعة النص مباشرة

لانهاء المخطط والتدليل على انتهاء العمليات داخله نضيف رمز الا ()Terminator) في نهاية المخطط

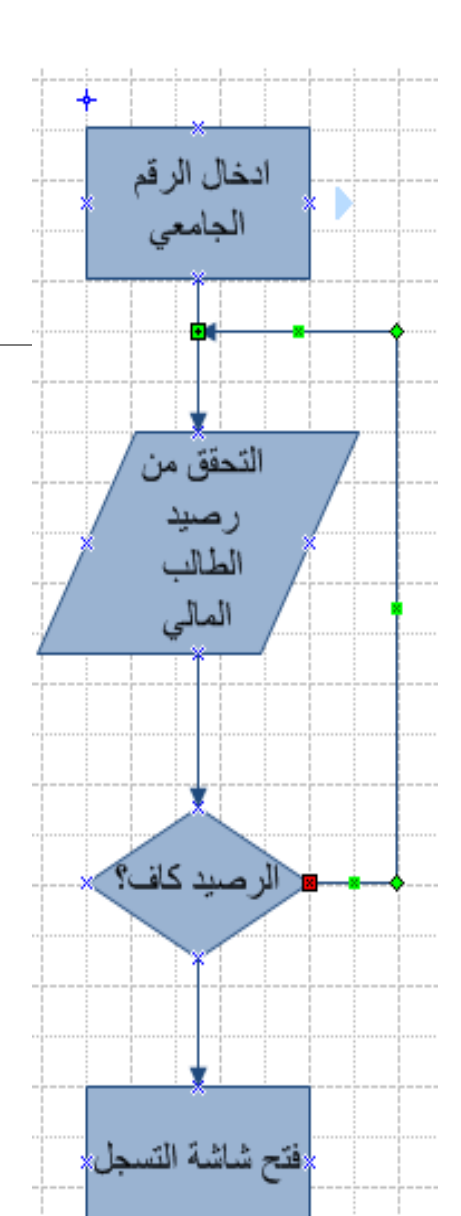

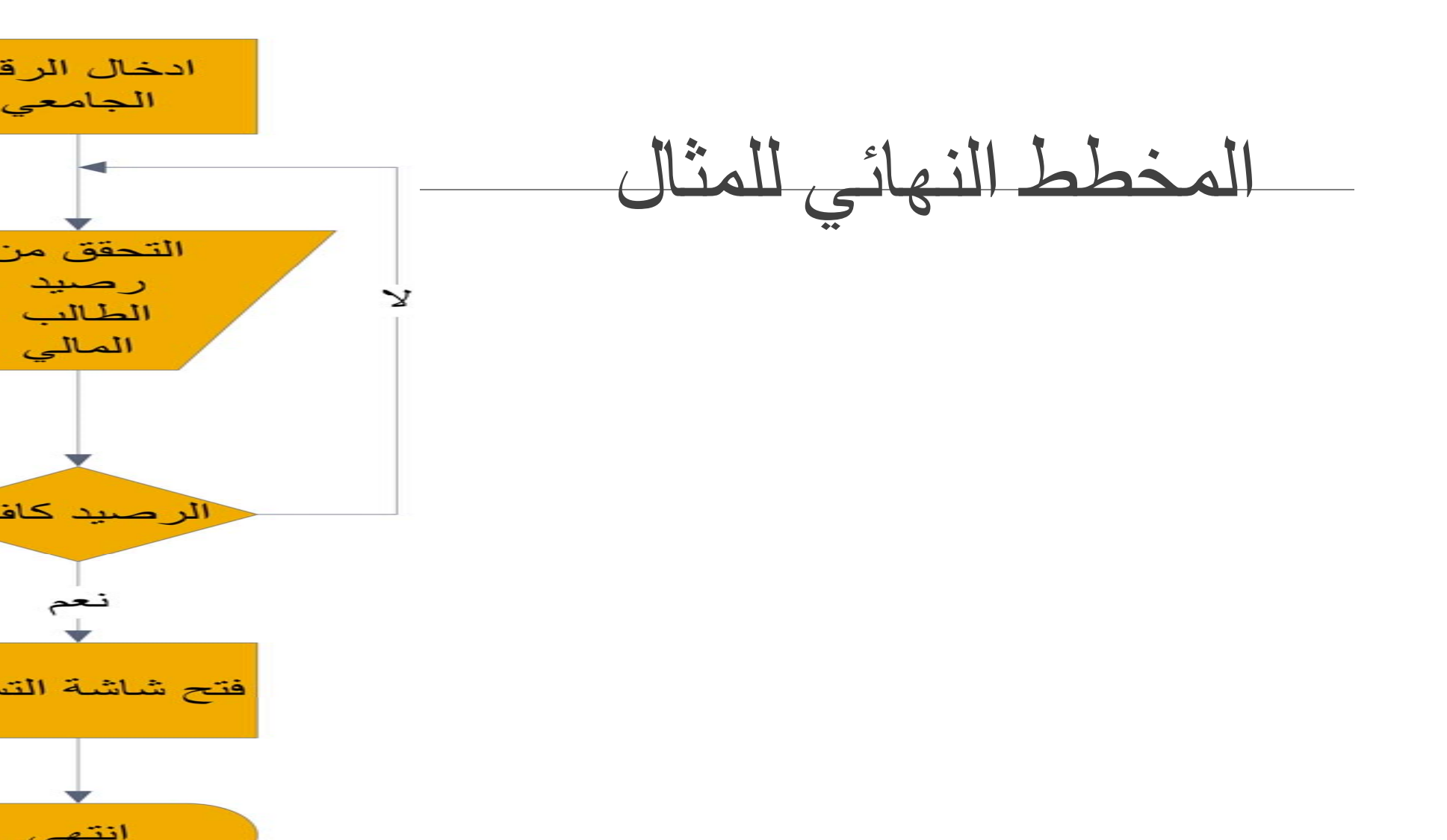

شكرا لاصغائكم ومشاركتكم

أتمنى أن تكون الامثلة واضحة ومفيدة لأعمالكم وأر استخدامها لإثراء العملية التدريسية